## Fiskalizacja faktur

Fiskalizacja faktur dostępna jest dla dokumentów FS oraz FSL, pozwala ona na zaewidencjonowanie dokumentu faktury na drukarce fiskalnej.

Aby istniała możliwość fiskalizacji faktur, należy z poziomu System à Konfiguracja à Handel zaznaczyć parametr Fiskalizacja faktur. Po zaznaczeniu powyższego parametru w nagłówku formularza dokumentu FS oraz FSL istnieje możliwość zaznaczenia, bądź odznaczenia parametru Fiskalizuj.

System automatycznie zaznaczy parametr Fiskalizuj, jeśli:

- dokument został wystawiony z kierunkiem naliczania VAT: Od brutto
- dokument wystawiony został w walucie systemowej
- kontrahent główny dokumentu (Nabywca) ma status Odbiorca detaliczny
- dokument ZS, z którego generowana jest FS/FSL, został wystawiony z kierunkiem naliczania VAT: Od brutto
- przynajmniej jedna z wcześniejszych FSL wygenerowanych do tego samego ZS została oznaczona jako fiskalna
- FS nie jest wygenerowana z PAR
- FS końcowa wystawiona jest z kierunkiem naliczania VAT od brutto i przynajmniej jedna z faktur zaliczkowych odliczanych od tej faktury jest oznaczona jako fiskalna

Podczas kopiowania dokumentów ustawienia parametru *Fiskalizuj* nie są kopiowane z dokumentu źródłowego. System od nowa weryfikuje, czy są spełnione wszystkie niezbędne warunki.

## Ręczna edycja parametru *Fiskalizuj*

Zmiana parametru Fiskalizuj jest możliwa, gdy:

- w konfiguracji systemu włączono fiskalizację faktur
- dokument nie jest zatwierdzony jest w stanie

zainicjowanym lub niezatwierdzonym

- dokument jest zarejestrowany z kierunkiem naliczania VAT od brutto
- dokument jest wystawiony w walucie systemowej
- FS nie została wygenerowana z PAR

Podczas ręcznej edycji parametru:

- nie jest sprawdzany status kontrahenta istnieje możliwość oznaczenia dokumentu FS/FSL jako fiskalny dla kontrahenta o statusie Podmiot gospodarczy
- możliwe jest zaznaczenie parametru Fiskalizuj na FSL wygenerowanej do ZS z kierunkiem VAT: Od netto. Operator zostanie zapytany, czy chce zaznaczyć parametr Fiskalizuj na FSL, mimo tego, że nie jest możliwe zafiskalizowanie faktury finalnej wygenerowanej do takiego zamówienia.

## Automatyczna zmiana parametru Fiskalizuj

System sprawdzi, czy spełnione są wszystkie warunki niezbędne do automatycznego zaznaczenia parametru *Fiskalizuj*, w przypadku zmiany na dokumencie:

- kontrahenta głównego zmiana kontrahenta w kontekście statusu kontrahenta
- parametru Kierunek VAT
- waluty dokumentu

## Fiskalizacja

Aby zafiskalizować dokument, należy wybrać jedną z dwóch dostępnych opcji:

- Zatwierdź i fiskalizuj jeśli dokument nie został jeszcze zatwierdzony
- Fiskalizuj jeśli dokument został już zatwierdzony, ale nie został jeszcze wydrukowany na drukarce fiskalnej

System nie pozwoli na fiskalizację dokumentu, gdy:

- przynajmniej jedna jego pozycja ma wartość równą 0,00. Jeśli parametr *Fiskalizuj* został zaznaczony na dokumencie FS zawierającym taką pozycję, system nie pozwoli na zatwierdzenie dokumentu.
- wartość odliczanych faktur zaliczkowych w danej stawce VAT przekracza wartość transakcji dokonywanej w tej stawce VAT. Aby zatwierdzić taki dokument, należy odznaczyć parametr *Fiskalizuj* na dokumencie FS lub skorygować ilość/wartość na pozycjach dokumentu.

Gdy faktury zaliczkowe obejmują całość transakcji w poszczególnych stawkach VAT, faktura końcowa przyjmuje wartość 0,00 i nie może być zafiskalizowana. Podczas zatwierdzania dokumentu pojawi się zapytanie, czy zatwierdzić dokument jako niefiskalny.

# Wydruk fiskalny faktur zaliczkowych i faktur końcowych

W przypadku wydruku **faktury zaliczkowej**, która rejestruje przyjęcie zaliczki na poczet zamówienia i nie posiada pozycji, na drukarkę fiskalną wysyłana jest informacja z tabelki VAT dokumentu.

Na wydruku fiskalnym prezentowane są następujące dane:

- nazwa pozycji Zaliczka stawka + wartość stawki VAT ze znakiem %
- ilość zawsze równa 1
- jednostka symbol jednostki przypisanej jako domyślna do grupy głównej artykułów
- cena, wartość wartość brutto w walucie dokumentu dla sumy wartości w danej stawce

W przypadku **faktury końcowej**, na której odliczane są faktury zaliczkowe, fiskalizacja odbywa się w wartości "końcowej" tj. pomniejszonej o faktury zaliczkowe. Na drukarkę nie są wysyłane pozycje dokumentu, ale wartości ustalone na podstawie tabelki VAT. System zsumuje wartości (dodatnie i ujemne) w danej stawce VAT i taką "pozycję" wyśle na drukarkę fiskalną.

#### Przykład Pozycje zamówienia:

|   | Lp.  | Kod          | Nazwa          | Cechy | llość  | Jm.  | Cena     | Rabat    | Wartość brutto | Stawka VAT |
|---|------|--------------|----------------|-------|--------|------|----------|----------|----------------|------------|
| ٩ | A BC | R BC         | R BC           | R BC  | R BC   | R BC | A BC     | RBC      | A BC           | =          |
|   | 1    | APA001PINONE | Apaszka róż    |       | 1,0000 | szt  | 100,00   | -100,04% | 100,00         | B 8%       |
|   | 2    | BLK001BLU36  | Bluzka niebies |       | 1,0000 | szt  | 100,00   | -11,12%  | 100,00         | A 23%      |
| • | 3    | BLK001BLU38  | Bluzka niebies |       | 1,0000 | szt  | 100,00 🗘 | -11,12%  | 100,00         | A 23%      |

#### Pozycje faktury zaliczkowej:

|   | Lp. | Nazwa    | Zaliczka maksymalna | Zaliczka | Stawka VAT |
|---|-----|----------|---------------------|----------|------------|
| ٩ | RBC | R BC     | RBC                 | R BC     | R BC       |
| • | 1   | Zaliczka | 200,00              | 66,67    | A 23%      |
|   | 2   | Zaliczka | 100,00              | 33,00    | B 8%       |

#### Tabelka VAT faktury zaliczkowej:

| Stawka VAT  | Wartość netto (PLN) | VAT   | Wartość brutto (PLN) |
|-------------|---------------------|-------|----------------------|
| B 8%        | 30,56               | 2,44  | 33,00                |
| A 23%       | 54,20               | 12,47 | 66,67                |
|             |                     |       |                      |
|             |                     |       |                      |
|             |                     |       |                      |
| Suma (PLN): | 84,76               | 14,91 | 99,67                |

Na drukarce fiskalnej pozycje paragonu będą wyglądały następująco:

- Zaliczka stawka 23% 1\*66,67
- Zaliczka stawka 8% 1\*33,33

### Filtrowanie dokumentów

Na liście dokumentów faktur sprzedaży i faktur zaliczkowych sprzedaży, w filtrze pod listą znajduje się pole *Status fiskalny*. Umożliwia ono filtrowanie dokumentów fiskalnych, w zależności od wybranej opcji, wyświetlone zostaną dokumenty:

- fiskalne dokumenty z zaznaczonym parametrem Fiskalizuj, zarówno te, które zostały wydrukowane już na drukarce fiskalnej, jak i te, które jeszcze nie zostały zafiskalizowane
- niefiskalne dokumenty bez zaznaczonego parametru
  Fiskalizuj
- fiskalne zafiskalizowane dokumenty z zaznaczonym parametrem Fiskalizuj, które zostały wydrukowane na drukarce fiskalnej
- fiskalne niezafiskalizowane dokumenty z zaznaczonym parametrem Fiskalizuj, które nie zostały wydrukowane na drukarce fiskalnej

## Powtórna fiskalizacja

Aby istniała w systemie możliwość powtórnej fiskalizacji dokumentów, grupa operatorów powinna posiadać uprawnienie *Powtórna fiskalizacja dokumentów*. Parametr ten dostępny jest z poziomu Konfiguracja 🛛 Struktura firmy 🗋 Grupy operatorów 🗋 zakładka Inne uprawnienia.